After logging into Canvas, go to your course and click on Quizzes on the left-hand column.

Then click the settings tool and select Edit:

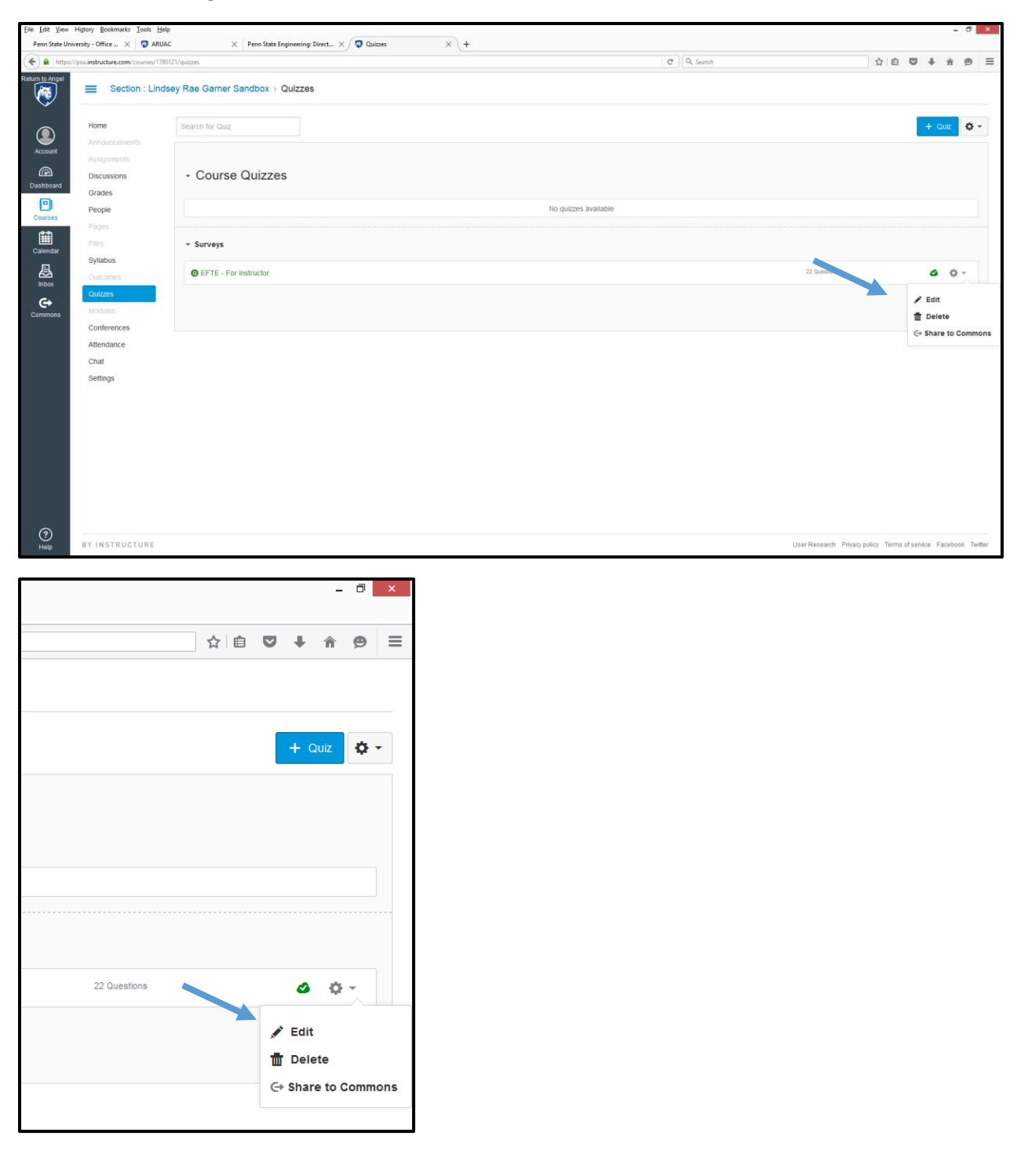

| elp                                                                                                    |                                  |            |                                                                   |            |  |  |
|----------------------------------------------------------------------------------------------------|----------------------------------|------------|-------------------------------------------------------------------|------------|--|--|
| AC                                                                                                    | ×                                | Penn State | e Engineering: Direct X 🜍 EFTE - For Instructor X +               |            |  |  |
| 80121/                                                                                                    | 21/quizzes/3037188/edit C Search |            |                                                                   |            |  |  |
| dsey                                                                                                    | Rae Garner Sa                    | andbox >   | > Quizzes > EFTE - For Instructor                                 |            |  |  |
|                                                                                                    |                                  |            |                                                                   |            |  |  |
|                                                                                                    | EFTE - For Instruc               | ctor       |                                                                   |            |  |  |
|                                                                                                    |                                  |            |                                                                   |            |  |  |
|                                                                                                    | Quiz Instructions:               | :<br>A +   |                                                                   | - Daragrap |  |  |
| The purpose of this survey is to collect feedback on how your engineering course is going so far this semester.<br>Please rate the following items using the scale provided. |                                  |            |                                                                   |            |  |  |
|                                                                                                    | р                                |            |                                                                   |            |  |  |
|                                                                                                    | Q                                | Quiz Type  | Ungraded Survey                                                   |            |  |  |
|                                                                                                    |                                  |            | Options                                                           |            |  |  |
|                                                                                                    |                                  |            | Shuffle Answers                                                   |            |  |  |
|                                                                                                    |                                  |            | Time Limit Minutes                                                |            |  |  |
|                                                                                                    |                                  |            | Keep Submissions Anonymous                                        |            |  |  |
|                                                                                                    |                                  |            | Allow Multiple Attempts                                           |            |  |  |
|                                                                                                    |                                  |            | ☑ Let Students See Their Quiz Responses                           |            |  |  |
|                                                                                                    |                                  |            | Only Once After Each Attempt Let Students See The Correct Answers |            |  |  |
|                                                                                                    |                                  |            | □ Show one question at a time                                     |            |  |  |

Change the "Quiz Type" from "Ungraded Survey" to "Graded Survey"

You can then add the number of points the survey will be worth. Just make sure that the "Keep Submissions Anonymous" checkbox is still marked to ensure student anonymity for the survey.

| Quiz Type        | Graded Survey                                                                                                    |         |  |  |
|------------------|----------------------------------------------------------------------------------------------------|---------|--|--|
| Assignment Group | Assignments                                                                                                    | T       |  |  |
| Score            | 1       pts         students will automatically receive full credit once they take the survey         Options         Shuffle Answers |         |  |  |
|                  | Time Limit Keep Submissions /                                                                                                    | Minutes |  |  |
|                  | Allow Multiple At                                                                                                    | tempts  |  |  |

For more information on Extra Credit in Canvas, consult the following Canvas Guide: <u>https://community.canvaslms.com/docs/DOC-9940-415278195</u>